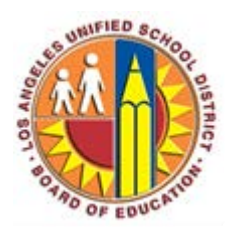

## How to access your Office 365 mailbox on your iOS Device

## Objective

This document provides instructions on how to access your Office 365 mailbox on an iOS device.

1. Go into the **Settings** icon.

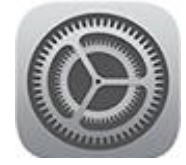

2. Select Mail, Contacts, Calendars.

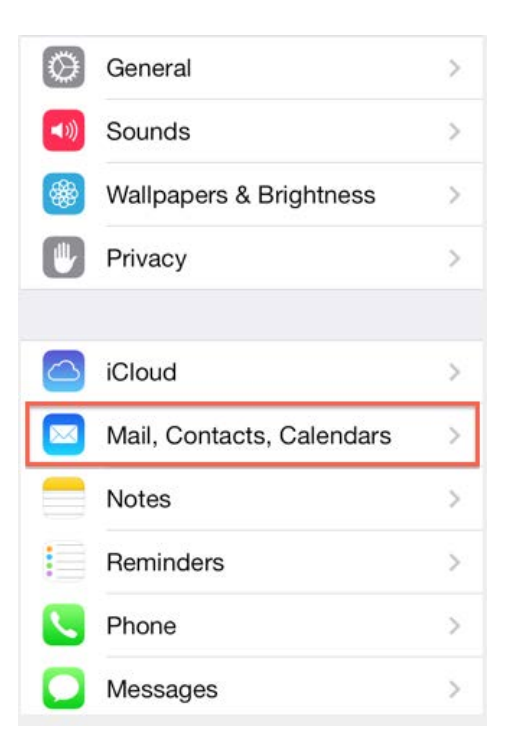

3. Select Add Account.

| 9:41 AM            | 100% 💼                              |
|--------------------|-------------------------------------|
| il, Contacts, Cale | ndars                               |
|                    |                                     |
|                    |                                     |
| ta                 | Push >                              |
|                    | 9:41 AM<br>il, Contacts, Cale<br>ta |

## 4. Select Preferred Account (Exchange).

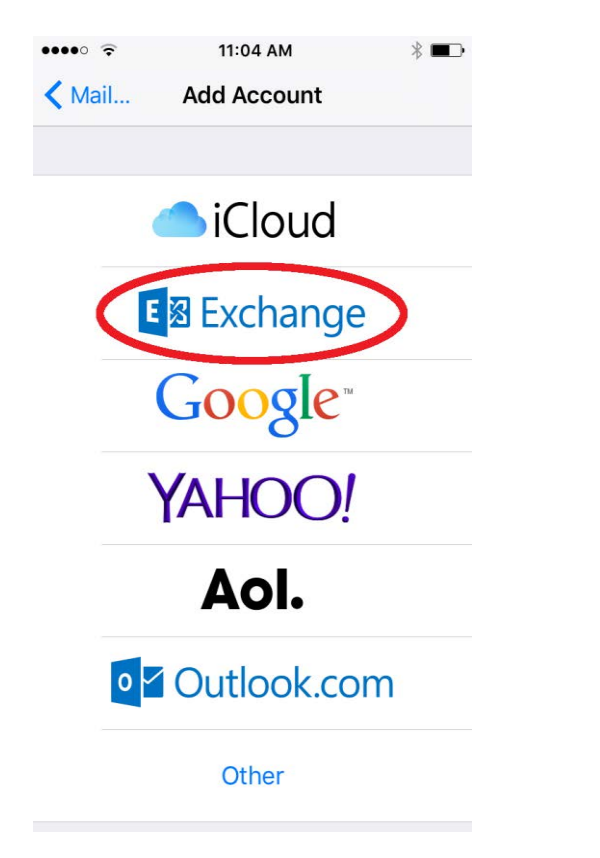

5. Enter your Email Address: (Ex. Firstname.lastname@lausd.net)

| ••••• AT&T 😤 | 8:27 AM               | 6 81% <b>D</b> |
|--------------|-----------------------|----------------|
| Cancel       | Exchange              | Next           |
| Email        | firstname.lastname@la | usd.net 🗸      |
| Password     | •••••                 | ~              |
| Descriptio   | n Exchange            | 1              |
|              |                       |                |
|              |                       |                |
|              |                       |                |
|              |                       |                |
|              |                       |                |
|              |                       |                |
|              |                       |                |

- 6. Enter your **Password**
- 7. **Description** should be populated.
- 8. Tap Next.
- 9. By default, Mail, Contacts, and Calendar information are synchronized. Tap Save.

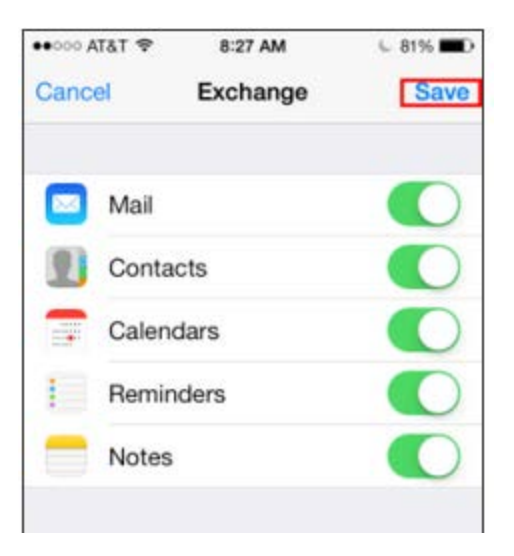

If anything goes wrong with this process or if you need additional help, contact the IT Help Desk at (213) 241-5200.